## HOW TO APPLY FOR (ITEM REQUEST/REFERENCE INQUIRY)

- 1) Visit UTM Library website (library.utm.my)
- 2) Click Library Service System (at the top right corner)

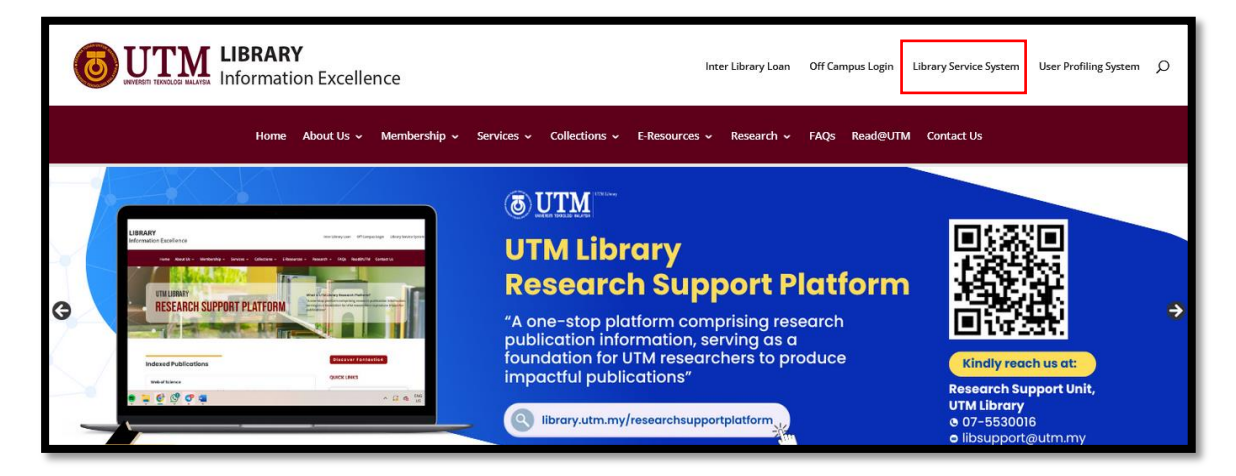

3) Login your **UTMID** (at the top right corner)

|                  | MALAYSIA                                                                                                    | LIBRARY SERVIC                    | E SYSTEM  |                                                                                                    | Login   |
|------------------|----------------------------------------------------------------------------------------------------|-----------------------------------|-----------|----------------------------------------------------------------------------------------------------|---------|
| Home Online Libr | ary Classes 👻 🛛 Lib                                                                                                    | orary e-Forms & Feedback   ~      |           |                                                                                                    | PSZJB ~ |
| Available Ski    | II Classes<br>search Informati<br>Idergraduate<br>C14, 227, Makmal Interakt<br>Syazwani Syamini Binti Mi<br>Faculty of Management<br>Undergraduate<br>60 more | on Literacy for<br>rFP<br>t Pauzi | MAR<br>26 | Research Information Literacy for<br>Undergraduate<br>C14, 227, Makmal Interaktif FP<br>Syazwani Syamimi Binti Mat Pauzi<br>Faculty of Management<br>Undergraduate<br>60 more | ッ 三 🔮   |

3) On Application tab, click Module and click Online Forms

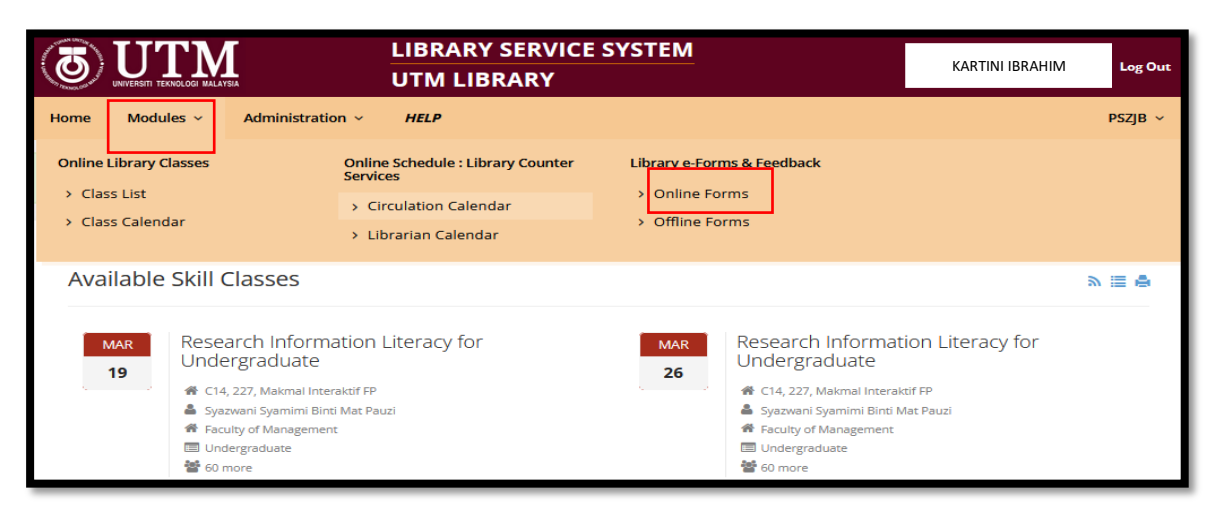

4) Click Item (Request/Reference Inquiry) and click apply

| 3           | UNIVERSITI TEKNOLOGI MALAY | I SIA                     | LIBRARY SERVICE SYSTEM<br>UTM LIBRARY | KARTINI IBRAHIM | Log Out |
|-------------|----------------------------|---------------------------|---------------------------------------|-----------------|---------|
| Home        | Modules ~                  | Administration ~          | HELP                                  |                 | PSZJB ~ |
| Online      | Form                       |                           |                                       |                 |         |
| UTM Libra   | iry Users                  |                           |                                       | Actions         |         |
| Available b | ut Not on Shelf            |                           |                                       | List Apply      |         |
| Customer F  | eedback                    |                           |                                       | List Apply      |         |
| Permohona   | an Bahan/Pertanyaa         | an Rujukan - Borang Hijau | (Item Request/Reference Inquiry)      | List Apply      |         |

- 5) Fill up the form and click button submit
  - \* is a mandatory field

| 1 |                             | AYSIA                 | LIBRARY SERVICE SYSTEM<br>UTM LIBRARY    | KARTINI IBRAHIM   | Log Out |
|---|-----------------------------|-----------------------|------------------------------------------|-------------------|---------|
|   | Home Modules ~              | Administration $\sim$ | HELP                                     |                   | PSZJB ~ |
| Р | ermohonan B                 | ahan/Pertany          | aan Rujukan - Borang Hijau (Item Request | /Reference Inquii | -у)     |
|   | Applicant Name *            |                       |                                          |                   |         |
|   | Applicant Email *           |                       |                                          |                   |         |
|   | Please enter one email only |                       |                                          |                   |         |
|   | Telephone No. *             |                       |                                          |                   |         |
|   | Staff No./Matrix No. *      |                       |                                          |                   |         |

6) Check your email after submitted the form

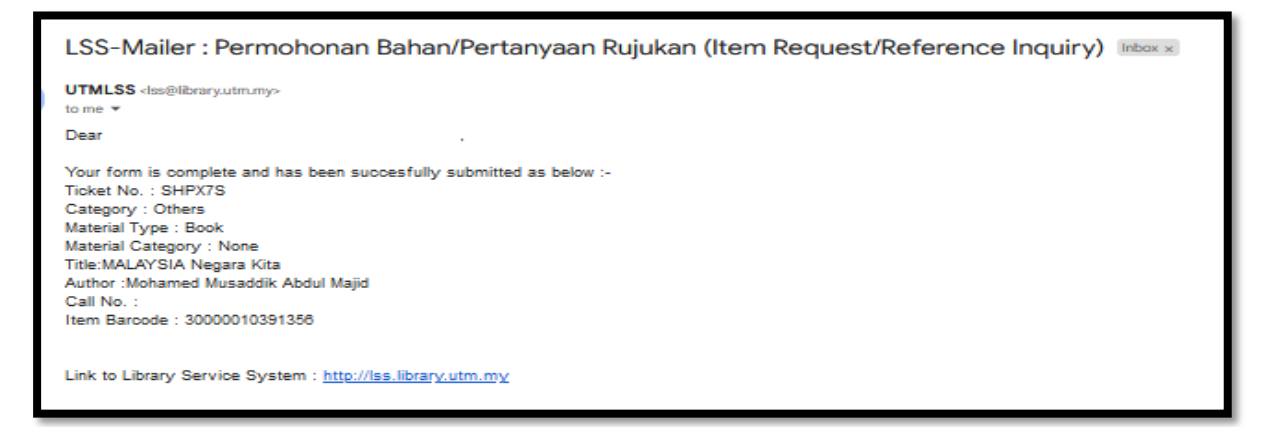